## **User Login Report**

Required Role(s): District User Admin, Campus User Admin

Site Access: System Management > Reporting

NOTE: If you cannot see the link to Reporting in System Management and believe you should have access, please contact your district administrator or ESC representative.

Click on **System Management** in the upper-right hand corner, and click on the icon for **Reporting**.

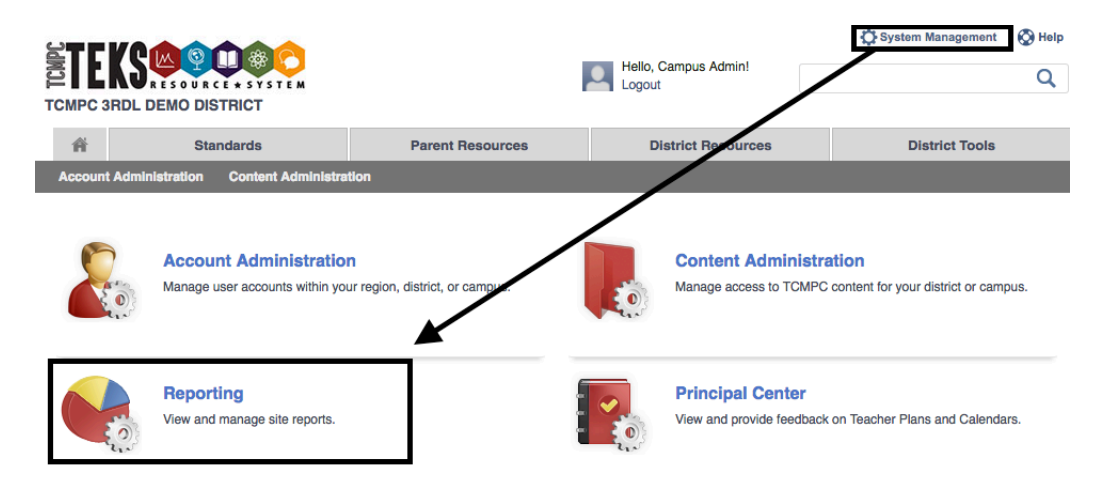

This will take you to the landing page for the Reporting tool where you will select the report you would like to run. At this time, you can generate a report on the **Number of Logins** for your organization.

## Reports

 My Calendar Tool Report

 My Calendar Tool Report

 View Report

 View Report

 Design Templates Report

 View Report

 View Report

Click on the 'View Report' button to take you to the report page to execute and view the reporting information.

Click the **View Report** button to open the report options.

| Number of Logins Report |             |
|-------------------------|-------------|
| Number of Logins Report |             |
|                         | View Report |

You will first need to make some selections before you can generate the report.

• **Organization:** If you are a District Administrator, you will be able to select a specific campus within your district or generate a report for all campuses within your district. Use the drop-down menu for organization to select the appropriate organization that you want to generate the login report for at this time.

| Number of Logins Report                                                                                                    |                          |                                |           | 5               |  |  |  |  |
|----------------------------------------------------------------------------------------------------|--------------------------|--------------------------------|-----------|-----------------|--|--|--|--|
| Number of Logins Report                                                                                                    | Number of Logins Report  |                                |           |                 |  |  |  |  |
| Use the parameters provided below to select your oriteria for the report.                                                                                                    | Click on the risk Report | button to execute and view the | e report. |                 |  |  |  |  |
| Organization:         All         Constraint           Account Status:         End Date:         End Date:         E | Role: AB<br>Start Date:  |                                | D D MAL   | (_View Report_) |  |  |  |  |
| SWEETWATER H S<br>SWEETWATER INT<br>SWEETWATER MIDOLE<br>WALLACE ACCELERATED H S                                                                                                    |                          | No. 100                        |           | Chose Report    |  |  |  |  |

- **Role:** You can choose to include users with only certain roles in your report by using the Role drop-down as a filter, or you can leave it at **All** to see all roles that users within your organization may have.
- Account Status: You can include all users with accounts or you can choose to only include users who are currently enabled. Use the Account Status drop-

down to select if you want the report to include all users, only enabled, or only disabled.

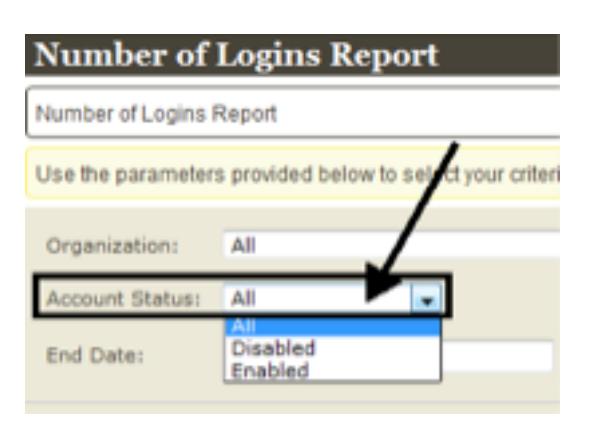

Please Note: If you choose All, disabled users will show up shaded grey in the report.

• Start and End Dates: You can click on the calendar icon to select specific start and end dates.

| End Date: | 4/2  | 4/24/2014 |       |         |         |       |     |  |
|-----------|------|-----------|-------|---------|---------|-------|-----|--|
|           | 4    |           | Apr   | il, 20  | 014     |       | •   |  |
|           | S    | М         | Т     | W       | Т       | F     | S   |  |
|           | 30   | 31        | 1     | 2       | 3       | 4     | 5   |  |
|           | 6    | 7         | 8     | 9       | 10      | 11    | 12  |  |
|           | 13   | 14        | 15    | 16      | 17      | 18    | 19  |  |
|           | 20   | 21        | 22    | 23      | 24      | 25    | 26  |  |
|           | 27   | 28        | 29    | 30      | 1       | 2     | 3   |  |
|           | Toda | ay is '   | Thurs | sday, J | April 2 | 24, 2 | 014 |  |

You can also check the box in front of **Null** to generate a report that includes all logins for the selected organization (without being specific to a selected duration/timeframe)

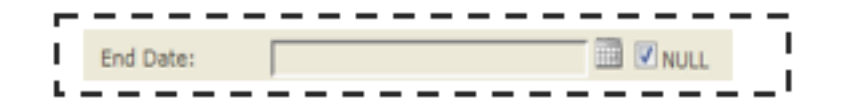

Once you have selected the appropriate parameters for your report, click the **View Report** button located to the right of the screen.

| Number of Logins Report |                      |                |                          |                  |            |                     |                    |  |             |
|-------------------------|----------------------|----------------|--------------------------|------------------|------------|---------------------|--------------------|--|-------------|
| Number of Logins Report |                      |                |                          |                  |            |                     |                    |  |             |
| Use the paramete        | rs provided below to | select your cr | iteria for the report. C | lick on the 'Vie | w Report b | utton to execute an | d view the report. |  |             |
| Organization:           | All                  |                |                          | Role:            | All        |                     |                    |  | View Report |
| Account Status:         | All                  |                |                          | Start Date:      |            |                     | I NULL             |  |             |
| Ford Date:              |                      |                | - 63 (K                  |                  |            |                     |                    |  |             |

Once you click **View Report**, the report will display. The report will display in alphabetical order the name, email addresses, roles, and number of logins for all users within the organization selected.

| Number of Logins Report                                                                                                    |     |  |  |  |  |  |  |  |  |
|----------------------------------------------------------------------------------------------------|-----|--|--|--|--|--|--|--|--|
| Number of Logins Report                                                                                                    |     |  |  |  |  |  |  |  |  |
| Use the parameters provided below to select your criteria for the report. Click on the 'View Report' button to execute and view the report. |     |  |  |  |  |  |  |  |  |
| Organization: All + Role: All + View Reg                                                                                                    | ort |  |  |  |  |  |  |  |  |
| Account Start Start Date:                                                                                                    |     |  |  |  |  |  |  |  |  |
| End Date:                                                                                                    |     |  |  |  |  |  |  |  |  |
|                                                                                                    |     |  |  |  |  |  |  |  |  |
| I of 2 ▶ ▶ ↓ ↓ Find   Next ▶ ▼ ↔                                                                                                    |     |  |  |  |  |  |  |  |  |

| Region 13 ESC - Demo District |                             |                                                                                                    |                 |  |  |  |  |
|-------------------------------|-----------------------------|----------------------------------------------------------------------------------------------------|-----------------|--|--|--|--|
| Name 🗘                        | Email                       | Roles                                                                                                    | Nbr of Logins ‡ |  |  |  |  |
| Region13, District Demo       | region13district@teks.net   | User;DistrictAdmin;District Content Creator;District Content<br>Admin;Principal;ePlanner                                                                                      | C               |  |  |  |  |
|                               |                             | User;DistrictAdmin;District Content<br>Admin;Principal;ePlanner                                                                                                    | 0               |  |  |  |  |
| Admin, ESC                    | escadmin@teks.net           | User;Regional Content Admin;Regional Admin;ePlanner                                                                                                    | 1               |  |  |  |  |
| Admin2, Test                  | testing@pls3rdlearning.com  | User;BuildingAdmin;DistrictAdmin;District Content<br>Creator;District Content Admin;Campus Content<br>Creator;Campus Content Admin;Communications<br>Admin;Principal;ePlanner | 2               |  |  |  |  |
| Admin3, Testing               | testing2@pls3rdlearning.com | User;BuildingAdmin;DistrictAdmin;District Content<br>Creator;Campus Content Creator;Campus Content                                                                            | 2               |  |  |  |  |

If you selected all users and did not filter out disabled users, when you view this report the **disabled** users are shaded grey as you can see in the sample below.

| Number of Logins Repo                   | rt                               |                  |                   |                           |               | ľ           |
|-----------------------------------------|----------------------------------|------------------|-------------------|---------------------------|---------------|-------------|
| Number of Logins Report                 |                                  |                  |                   |                           |               |             |
| Use the parameters provided below to se | elect your criteria for the repo | rt. Click on the | e 'View Report' I | button to execute and vie | w the report. |             |
| Organization: All                       |                                  | \$               | Role:             | All                       | \$            | View Report |
| Account Status: All                     | ÷                                |                  | Start Date:       |                           |               |             |
| End Date:                               |                                  |                  |                   |                           |               |             |
| [ 4 4 1 of 1 ▷ ▷] ↓                     | Find   Next                      | . R. (           | ٠                 |                           |               |             |
|                                         | Login                            | Report           |                   |                           |               |             |

| Region 13 ESC - Demo D                | istrict's Demo Campus |                                                                                      |                  |
|---------------------------------------|-----------------------|--------------------------------------------------------------------------------------|------------------|
| Name 🗘                                | Email                 | Roles                                                                                | Nbr of Logins \$ |
| · · · · · · · · · · · · · · · · · · · |                       | User;ePlanner                                                                        | 0                |
| Region13, Campus Demo                 |                       | User;BuildingAdmin;Campus Content Creator;Campus<br>Content Admin;Principal;ePlanner | 0                |
| Teacher, Teacher                      |                       | User;ePlanner                                                                        | 0                |
| Principal, Principal                  |                       | User;Campus Content Admin;Principal;ePlanner                                         | 1                |
| Region13, Basic Demo                  |                       | User;ePlanner                                                                        | 1                |
| User, Campus2                         |                       | User;ePlanner                                                                        | 1                |
| User6, Test                           | testuser6@            | User;ePlanner                                                                        | 1                |
| user7, test                           | testuser7@            | User;ePlanner                                                                        | 1                |
| User5, Test                           | testuser5@            | User;Campus Content Creator;Campus Content                                           | 2                |

At the end of the report, the last rows identify **totals**. Click on the arrows in the toolbar to go to the last page of the report.

| Organization:   | All     |    | •           | Role:       | All |
|-----------------|---------|----|-------------|-------------|-----|
| Account Status: | All     |    |             | Start Date: |     |
| End Date:       |         | _/ |             |             |     |
|                 |         |    |             |             |     |
| 14 4 1 0        | ofs 🕨 🔰 | 4  | Find   Next | 🛃 - 🛞       |     |

**Please note**: when selecting the 'All' parameter under organizations, the blue arrows must be used to cycle through the School Building groupings to see all available pages.

You may need to scroll down to see the totals:

| a manifestion              |     |
|----------------------------|-----|
| IDDLE Total Nbr of Logins: | 859 |
| LE Total Nbr of Accounts:  | 52  |

You can sort the list by the number of logins so that instead of seeing the users listed

alphabetically you can see the users with the highest number of logins at the top of the list. To do this, simply **click on the arrow next to Nbr of logins** and the list will re-order so that the first one in list has most logins.

| Roles                                            | Nbr of Logins 🗘 |  |
|--------------------------------------------------|-----------------|--|
| User;ePlanner                                    | 0               |  |
| User:BuildingAdmin:Campus Content Creator:Campus | 0               |  |

## **Exporting Reports**

You can export the report to a variety of formats, such as a PDF or Excel, by clicking the icon in the toolbar that looks like a small disk.

| Organization: All -            | Role: All -      |  |
|--------------------------------|------------------|--|
| Account Status: All            | Start Date: NULL |  |
| End Date:                      |                  |  |
|                                |                  |  |
| 14 4 1 of 1 ≥ ≥1 φ Find   Next | H- 3             |  |
| Login Re                       | port             |  |

This will open a drop-down that allows you to select the format of the file you want to generate.

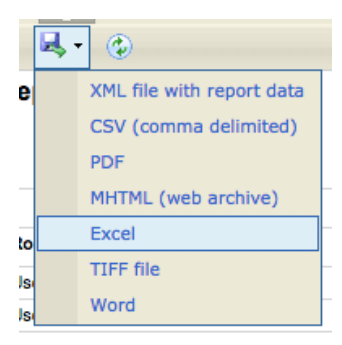

Click on the desired format type, such as Excel, and a dialogue box will open and ask if you want to open or save the file. Click the **OK** button.

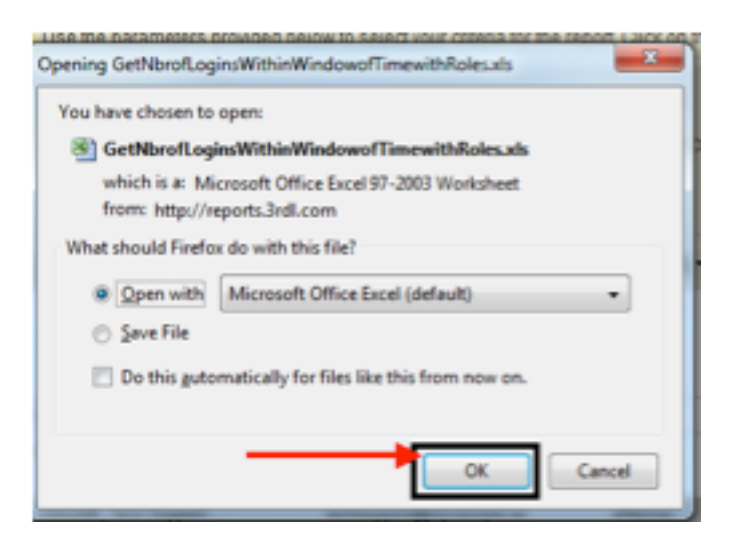

The selected application will open or save the report you created.